# 使用VBrick DME和VBrick Rev配置TCS Live流媒 體和影片點播並對其進行故障排除

## 目錄

# 簡介

本文檔介紹配置思科網真內容伺服器(TCS)即時流和影片點播(VoD)與VBrick Distributed Media Engine(DME)伺服器和VBrick Rev伺服器整合的步驟以及對其進行故障排除的步驟。VBrick與 TCS的整合已從版本s6.2.1及更高版本中新增。

作者:Christian Ruiz和Cesar Coria,思科TAC工程師。

# 必要條件

### 需求

- Cisco TCS s6.2.1及更高版本
- VBrick DME
- VBrick Rev (VoD整合所必需的)

注意:通過SSL的FTP(FTPS)VoD配置需要Cisco TCS s7.2及更高版本

### 採用元件

本檔案中的資訊是根據以下軟體和硬體版本:

1. TCS 7.2

- 2. VBrick DME 3.15.0 Rhel7
- 3. VBrick Rev 7.14(用於VoD整合)

本文中的資訊是根據特定實驗室環境內的裝置所建立。此處使用的所有裝置皆從已清除(預設)的 組態來啟動。如果您的網路正在作用,請確保您已瞭解任何指令可能造成的影響。

背景資訊

可以配置兩種型別的整合:

1.直播流(網播)和

2.影片點播

Live Streaming與VBrick DME的整合允許使用者從不同裝置觀看網路內任何地方的任何即時流量 TCS會議,此外,當VBrick Rev與VBrick DME一起使用時,這擴展了從網路外部檢視每個VBrick Rev授權使用者的功能。

VoD與VBrick DME和VBrick Rev的整合允許VBrick Rev授權使用者從不同裝置觀看任何由網路內外的TCS建立的已提交錄製。

設定

網路圖表

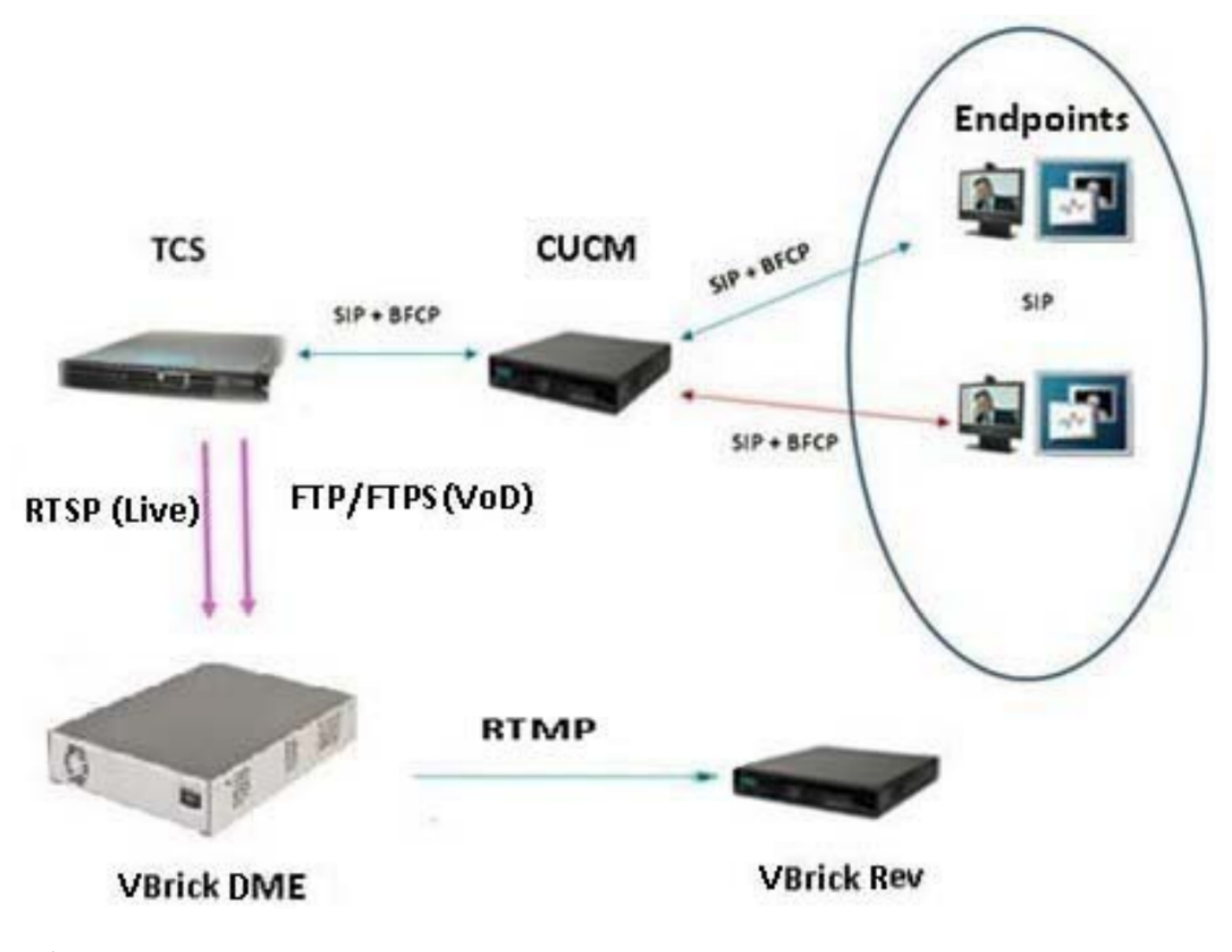

### 組態

1.直播流(網播)整合。

在TCS Web介面中,轉至Management > Recording setup > Media server configurations,然 後點選「+ Add VBrick Live Server Configuration」連結:

| View Recordings Man                                       | agement CHRRUIZ TCS 7            | 7.2 for vBrick Syste     | em Administrator (CHRRUIZ-<br>:S72Vadministrator) Log out<br>Select language |  |  |
|-----------------------------------------------------------|----------------------------------|--------------------------|------------------------------------------------------------------------------|--|--|
| Diagnostics Recordings                                    | Recording setup Configuration    |                          | Help                                                                         |  |  |
| Media server configurations                               |                                  |                          |                                                                              |  |  |
| Description                                               | Server type                      | Server address           |                                                                              |  |  |
| vBrick Live Edit                                          | Web Server<br>VBrick Live Server | (local)<br>10,88.246.108 |                                                                              |  |  |
| vBrick VoD Edit                                           | VBrick VoD Server                | 10.88.246.108            |                                                                              |  |  |
| Delete selected                                           |                                  |                          |                                                                              |  |  |
| + Add Windows Media streaming server of                   | configuration                    |                          |                                                                              |  |  |
| + Add QuickTime or Darwin streaming se                    | erver configuration              |                          |                                                                              |  |  |
| + Add Wowza Media Server for Flash con                    | figuration                       |                          |                                                                              |  |  |
| + Add VBrick Live Server Configuration                    |                                  |                          |                                                                              |  |  |
| + Add VBrick VoD server configuration                     |                                  |                          |                                                                              |  |  |
| + Add Cisco Video Streamer configuratio                   | n                                |                          |                                                                              |  |  |
| + Add Media Experience Engine 3500 serv                   | ··                               |                          |                                                                              |  |  |
|                                                           |                                  |                          |                                                                              |  |  |
| T Add Show and Share server configuration                 |                                  |                          |                                                                              |  |  |
| <ul> <li>Add Podcast Producer server configura</li> </ul> | ation                            |                          |                                                                              |  |  |
| + Add iTunes U server configuration                       |                                  |                          |                                                                              |  |  |
|                                                           |                                  | Cisco                    | TelePresence Content Server v7.2 Build 4349                                  |  |  |

填寫媒體伺服器配置的欄位:

| 名稱    | 用於標識媒體伺服器的名稱                                |
|-------|---------------------------------------------|
| 伺服器地址 | Vbrick DME的IP或FQDN                          |
| RTSP埠 | 在Vbrick中配置的多協定伺服器RTSP埠號。預設值為5544。           |
| 使用者名稱 | 在Vbrick中配置的流輸入身份驗證使用者名稱。預設使用者名稱是「broadcast」 |
| 密碼    | 在Vbrick中配置的流輸入身份驗證密碼。預設密碼為「broadcast」       |
| 密碼確認  | 確認密碼                                        |
|       | 您使用的名稱將標識網路中的流。如果未填寫,TCS將在建立時為流附加一個隨機       |
| 靜態流名稱 | 名稱。即使Web介面建議這是可選的,也強烈建議對其進行配置。此外,如果將        |
|       | VDrick Rev與VBrick DME一起使用,則此懶12的配直是必需的。     |

| View Recordi                                        | ngs Management                          | CHRRUIZ TCS 7.2 for vBrick | System Administrator (CHRRUIZ-<br>TCS72VAdministrator) Log out<br>Select language |  |  |  |
|-----------------------------------------------------|-----------------------------------------|----------------------------|-----------------------------------------------------------------------------------|--|--|--|
| Diagnostics Recor                                   | dings Recording setup                   | Configuration              | Help                                                                              |  |  |  |
| Madia Sarvar Confi                                  | aurotion: VPrick Sonvor                 | Comparation                |                                                                                   |  |  |  |
| Media Server Com                                    | guration. VERCK Server                  |                            |                                                                                   |  |  |  |
| Save Return                                         |                                         |                            |                                                                                   |  |  |  |
| Media server configura                              | tion added.                             |                            |                                                                                   |  |  |  |
| RTSP test successful to<br>The server is a VBrick S | server vbrickdme.chrruiz.lab.<br>erver. |                            |                                                                                   |  |  |  |
| Server settings                                     |                                         |                            |                                                                                   |  |  |  |
| Name                                                | vBrick Live 2                           | * (1)                      |                                                                                   |  |  |  |
| Server address                                      | vbrickdme.chrruiz.lab                   | * 5                        |                                                                                   |  |  |  |
| Live unicast streaming setting                      | ngs                                     |                            |                                                                                   |  |  |  |
| Server Settings                                     |                                         |                            |                                                                                   |  |  |  |
| RTSP Port                                           | 5544 (1)                                |                            |                                                                                   |  |  |  |
| User name                                           | broadcast                               |                            |                                                                                   |  |  |  |
| Password confirm                                    |                                         |                            |                                                                                   |  |  |  |
| Static Stream Name (optional)                       | LiveTCS2                                |                            |                                                                                   |  |  |  |
|                                                     |                                         |                            |                                                                                   |  |  |  |
| L                                                   |                                         |                            |                                                                                   |  |  |  |
| Save Return                                         |                                         |                            |                                                                                   |  |  |  |
| Media server configura                              | Media server configuration added.       |                            |                                                                                   |  |  |  |
| RTSP test successful to<br>The server is a VBrick S | server vbrickdme.chrruiz.lab.<br>erver. |                            |                                                                                   |  |  |  |

如果成功連線到VBrick DME,您將收到以下確認消息:" RTSP測試成功到達伺服器'您的DME IP地址或主機名'。伺服器是VBrick伺服器。":

1b新增用於VBrick Live流式處理的模板:

在TCS Web介面中,轉至Management > Recording setup > Templates,然後按一下「+ Add template」連結:

|              | View Recordings Management                | CHRRUIZ TCS 7.2 for vBrick | System Administrator (CHRRUIZ-<br>TCS72\Administrator) Log out<br>Select language |  |  |
|--------------|-------------------------------------------|----------------------------|-----------------------------------------------------------------------------------|--|--|
| Diagr<br>Tem | ostics Recordings Recording setup         | Configuration              | Help                                                                              |  |  |
|              | Name                                      |                            |                                                                                   |  |  |
|              | vBrick Live Template Edit                 |                            |                                                                                   |  |  |
|              | VBrick VoD Template Edit                  |                            |                                                                                   |  |  |
|              | Windows Media Single On Demand Only Edit  |                            |                                                                                   |  |  |
|              | Windows Media Stacked On Demand Only Edit |                            |                                                                                   |  |  |
| Delete       | e selected                                |                            |                                                                                   |  |  |
| + Ad         | d template                                |                            |                                                                                   |  |  |

Cisco TelePresence Content Server v7.2 Build 4349

填寫並選擇VBrick Live模板配置的欄位:

#### 名稱

選擇您希望如何使使用此模板製 作的任何錄音可用,並編輯以下 用於標識Vbrick Live模板的名稱。

只選中「Viewable in the Content Server web interface」選項。

選項 :

要在Content Server Web介面中

檢視的輸出>要在Content Server 根據您的錄製和流傳輸需求選擇您選擇的一個選項。 Web介面中檢視的輸出

在Content Server Web介面>按需 檢視的輸出

輸出

時流中檢視的輸出

格式:選擇「MPEG-4 for Flash」格式(對於Vbrick將只使用此格式)同 其他格式型別,只要同時選擇了「MPEG-4 for Flash」格式。大小:根据 錄製和流傳輸需求選擇您選擇的一個選項。

要在Content Server Web介面>按 當選擇上面的「MPEG-4 for Flash」格式時,將自動選擇適用於Flash的 需媒體伺服器配置設定中檢視的 MPEG-4,並且適用於QuickTime的Windows Media和MPEG-4將灰顯。 運動最佳化」覈取方塊是可選的。

要在Content Server Web介面>即 点 意义是 我们的问题。格式:確認已選擇MPEG-4 for Flash。大小:選擇您選擇的 之一。重新編碼即時電影:可選。媒體伺服器配置:確認已選擇Vbrick L 媒體伺服器配置。

按一下「儲存」按鈕儲存配置。

|                             | View Recordings           | Management                                | CHR                                       | RUIZ TCS 7.2 for vBrick | System Administrator (CHINULZ-<br>TCS72Vdministrator) Log out<br>Select language |
|-----------------------------|---------------------------|-------------------------------------------|-------------------------------------------|-------------------------|----------------------------------------------------------------------------------|
|                             |                           |                                           |                                           |                         |                                                                                  |
| Diagnostics                 | Recordings                | Recording set                             | up Configuration                          |                         | Help                                                                             |
| Edit tem                    | plate                     |                                           |                                           |                         |                                                                                  |
| Cours   Dut                 | and a second              |                                           |                                           |                         |                                                                                  |
| Save   He                   | Mm.                       |                                           |                                           |                         |                                                                                  |
| S temps                     | ste added.                |                                           |                                           |                         |                                                                                  |
| Template                    |                           |                                           |                                           |                         |                                                                                  |
| lines.                      | Which I has 2 Tames       | late.                                     | h (1)                                     | 1                       |                                                                                  |
| marrie                      | vonck uve 2 rempt         | uie                                       |                                           | 4                       |                                                                                  |
| Choose how                  | you want to make any n    | ecordinos made with this te               | molate available and edit your options be | law.                    |                                                                                  |
| Vevable                     | in the Content Server v   | web interface (ii) Choose                 | options                                   |                         |                                                                                  |
| U Downloa                   | dable for portable device | es (Pod and Zune) (j)                     |                                           |                         |                                                                                  |
| Downloa                     | dable for general purpor  | se (j)                                    |                                           |                         |                                                                                  |
| Distribut                   | ed to Media Experience    | Engine 3500, VBrick, Show                 | r and Share, Podcast Producer or iTunes   | u 🛞                     |                                                                                  |
|                             |                           |                                           |                                           |                         |                                                                                  |
| Outputs to                  | view in the Content Ser   | rver web interface                        |                                           |                         |                                                                                  |
| Outputs to                  | view in the Conte         | nt Server web interfac                    | te                                        |                         |                                                                                  |
|                             |                           |                                           |                                           |                         |                                                                                  |
|                             |                           |                                           |                                           | 1                       |                                                                                  |
|                             | 1                         |                                           |                                           | 1                       |                                                                                  |
| <b>•</b> /                  |                           |                                           |                                           | 1                       |                                                                                  |
| Switc                       | hing (j)                  | Joined ()                                 | Stacked () Picture in pict                | ture (j)                |                                                                                  |
|                             |                           | Force 16:9 (g)                            |                                           |                         |                                                                                  |
| On deman                    | d                         |                                           |                                           |                         |                                                                                  |
| Formats (j)                 | s                         | izes (choose up to 2) (j)                 |                                           |                         |                                                                                  |
| Windows Me                  | dia A                     | Audio only                                | Maximum target bit rates (kbps) 🧃         |                         |                                                                                  |
| MPEG-4 for                  | OuickTime S               | Small                                     | Smalt 250                                 |                         |                                                                                  |
| MPEG-4 for                  | Flash                     | Aedium                                    | Laron Maximum                             |                         |                                                                                  |
|                             | E.                        | Large                                     |                                           |                         |                                                                                  |
| On demand                   | media server configur     | ration settings                           |                                           |                         |                                                                                  |
| Windows Med                 | da []                     | Local IIS Web Server                      |                                           | * (1)                   |                                                                                  |
| MPEG-4 for (                | DuickTime                 | Local IIS Web Server                      |                                           | * @                     |                                                                                  |
| MPEG-4 for F                | Flash [                   | Local IIS Web Server                      |                                           | •                       |                                                                                  |
| Optimize for r              | motion                    |                                           |                                           |                         |                                                                                  |
| a.u.                        |                           |                                           | 1                                         |                         |                                                                                  |
|                             | ream (j)                  |                                           |                                           |                         |                                                                                  |
| Format                      |                           | MPEG-4 for Flash •                        | 1                                         |                         |                                                                                  |
| Re-transcode                | realtime movies           |                                           |                                           |                         |                                                                                  |
| Live media s                | erver configuration se    | ettings                                   |                                           |                         |                                                                                  |
| Media server                | configuration 3           | vBrick Live                               |                                           | • (1)                   |                                                                                  |
|                             |                           |                                           |                                           |                         |                                                                                  |
| <ul> <li>Summary</li> </ul> |                           |                                           |                                           |                         |                                                                                  |
| Outputs to v                | view in the Content Se    | erver web interface 👔                     |                                           |                         |                                                                                  |
| Live stre                   | am - Single video MPEG    | 3-4 for Flash Large                       |                                           |                         |                                                                                  |
| 1 - On de                   | emand - Single video MF   | PEG-4 for Flash Large                     |                                           |                         |                                                                                  |
| lin outer                   | estimolati for portable   | U. C. C. C. C. C. C. C. C. C. C. C. C. C. |                                           |                         |                                                                                  |
| Outputs to a                | download for general i    | purpose (j)                               |                                           |                         |                                                                                  |
| No output                   | As .                      |                                           |                                           |                         |                                                                                  |
| Outputs for                 | distribution to Media     | Experience Engine 3500,                   | Show and Share, VBrick, Podcast Proc      | ducer or iTunes U 👔     |                                                                                  |
| No output                   | da .                      |                                           |                                           |                         |                                                                                  |
|                             |                           |                                           |                                           |                         |                                                                                  |
| Save Det                    | harm.                     |                                           |                                           |                         |                                                                                  |
| C Temple                    | ate added.                |                                           |                                           |                         |                                                                                  |
|                             |                           |                                           |                                           |                         |                                                                                  |

1c 新增錄製別名以用於VBrick Live流:

|          | View Recordings            | Management      | CHRRUIZ TCS 7.2 for vBrick System Administrator (CHRRUIZ-<br>CERRUIZ TCS 7.2 for vBrick TCS72/Administrator) Log out<br>Select language |             |                   | System Administrator (CHRRUIZ-<br>TCS72\Administrator) Log out<br>Select language |      |
|----------|----------------------------|-----------------|----------------------------------------------------------------------------------------------------|-------------|-------------------|-----------------------------------------------------------------------------------|------|
| Diagno   | stics Recordings           | Recording setup | Configuration                                                                                                    |             |                   |                                                                                   | Help |
| Reco     | rding aliases              |                 |                                                                                                    |             |                   |                                                                                   |      |
|          |                            |                 |                                                                                                    |             |                   |                                                                                   |      |
|          | Name 🛆                     |                 | H.323 ID                                                                                                    | E.164 alias | SIP address (URI) | Owner                                                                             |      |
|          | Default OnDemand only Edit |                 | 82OnDemand42A34B54                                                                                                    | 4           |                   | CHRRUIZ-TCS72\Administrator                                                       |      |
|          | vBrick Live Rec Alias Edit |                 | 8277                                                                                                    | 8766        | vbrick.live       | CHRRUIZ-TCS72\Administrator                                                       |      |
|          | VBrick VoD Rec Alias Edit  |                 | 8299                                                                                                    | 8788        | vbrick.vod        | dme                                                                               |      |
| Delete s | elected                    |                 |                                                                                                    |             |                   |                                                                                   |      |
| + Add    | recording alias            |                 |                                                                                                    |             |                   |                                                                                   |      |

填寫並選擇VBrick Live錄製別名配置的欄位:

錄製別名 名稱':用於標識Vbrick錄製別名的名稱。'個人錄製別名所有者':選擇對此錄 製具有編輯許可權的使用者。

撥號屬性 錄製設定 要具有編輯計可權的使用有。 根據影片網路中的撥號計畫。輸入H.323和/或SIP撥號資訊。

在模板中,請選擇在1b中建立的Vbrick Live模板。此部分中的所有其他設 定可以保留為預設值,也可以根據需要進行自定義。

預設錄製資訊 可留空或根據需要進行自定義。

預設錄製許可權可以保留預設設定,也可以根據需要進行自定義。

按一下「儲存」按鈕儲存配置。

| Vie                                   | w Recordings       | Management                      | CHRRUIZ TCS                                           | i 7.2 for vBri   | System Administrator (CHRRUZ-<br>ck TCS72Administrator) Log out<br>Select language |
|---------------------------------------|--------------------|---------------------------------|-------------------------------------------------------|------------------|------------------------------------------------------------------------------------|
| Diagnostics                           | Recording          | s Recording                     | setup Configuration                                   |                  | Help                                                                               |
| Add recordi                           | ng alias           |                                 |                                                       |                  |                                                                                    |
|                                       |                    |                                 |                                                       |                  |                                                                                    |
| Save Return                           |                    |                                 |                                                       |                  |                                                                                    |
| - Recording allas                     |                    |                                 |                                                       |                  |                                                                                    |
| Name                                  | 3                  | /Brick Live 2 Rec Allas         |                                                       | •                |                                                                                    |
| Recording allas typ                   | e                  | Personal ()                     | ystem 👔                                               |                  |                                                                                    |
| Personal recording                    | allas owner        | System Administrator (C         | HRRUIZ-TCS72/Administrator)                           | • ()             |                                                                                    |
| Dialing properties                    | \$                 |                                 |                                                       |                  |                                                                                    |
| + Enter at least on                   | e of the following | r                               |                                                       |                  |                                                                                    |
| H.323 ID                              | 6                  | 2[11                            | • @                                                   |                  |                                                                                    |
| E.164 alias                           | 8                  | <sup>7</sup> [22                | • ④                                                   |                  |                                                                                    |
| SIP address (URI)                     | 6                  | brick live                      | • (1)                                                 |                  |                                                                                    |
| SIP display name                      | 2                  | /Brick Live 2                   |                                                       |                  |                                                                                    |
| Recording settin                      | gs.                |                                 |                                                       |                  |                                                                                    |
| Template                              |                    | VBrick Live 2 Templat           | ,                                                     | Edit or Add      | 0                                                                                  |
| Template outputs                      |                    | Live stream                     | for Elsels I suga                                     |                  | -                                                                                  |
|                                       |                    | On demand<br>- Switching MPEG-4 | for Flash Large (Live transcoded)                     |                  |                                                                                    |
| Call configuration                    |                    | System Call Configura           | tion                                                  | Edit or Add      |                                                                                    |
| Show countdown b                      | efore recording    | 0 (j)                           |                                                       |                  |                                                                                    |
| Email is disabled in                  | Site Settings so   | it is not possible to recei     | ve email when a recording has been created using this | recording allas. |                                                                                    |
|                                       |                    |                                 |                                                       |                  |                                                                                    |
| <ul> <li>Default recording</li> </ul> | g information      |                                 |                                                       |                  |                                                                                    |
| Name                                  | [                  |                                 |                                                       |                  |                                                                                    |
| Description                           |                    |                                 |                                                       |                  |                                                                                    |
|                                       |                    |                                 |                                                       |                  |                                                                                    |
|                                       |                    |                                 |                                                       | 1.0              | A (j)                                                                              |
| Speaker                               | ļ                  |                                 |                                                       | 0                |                                                                                    |
| Location                              | ł                  |                                 |                                                       | 10               |                                                                                    |
| Keywords                              | ł                  |                                 |                                                       | 1.0              |                                                                                    |
| Category                              | č                  | No category selected            | - • Edit or Add (j)                                   |                  |                                                                                    |
|                                       |                    |                                 |                                                       |                  |                                                                                    |
| Default recording                     | g permissions      |                                 |                                                       |                  |                                                                                    |
| Who can view this                     | s recording (j)    |                                 |                                                       |                  |                                                                                    |
| Automatically p                       | publish finished r | ecordings 👔                     |                                                       |                  |                                                                                    |
| Allow access t                        | to all authentical | ed users 🛞                      |                                                       |                  |                                                                                    |
| Allow access t                        | to only these aut  | henticated groups and u         | iers: 🛞                                               |                  |                                                                                    |
|                                       |                    |                                 |                                                       |                  | idd groups or users by entering all or part of the name or display name.           |
|                                       |                    |                                 |                                                       | 1                | Check access list                                                                  |
| Password (optional                    | 0                  |                                 | ۲                                                     |                  |                                                                                    |
| Who can edit this                     | recording (j)      |                                 |                                                       |                  |                                                                                    |
| These groups and                      | users can edit B   | e recording:                    |                                                       |                  |                                                                                    |
|                                       |                    |                                 |                                                       |                  | dd groups or users by entering all or part of the name or display name.            |
|                                       |                    |                                 |                                                       |                  | Check access int                                                                   |
| L                                     |                    |                                 |                                                       |                  |                                                                                    |
|                                       |                    |                                 |                                                       |                  |                                                                                    |
| Save Return                           |                    |                                 |                                                       |                  |                                                                                    |
|                                       |                    |                                 |                                                       |                  |                                                                                    |
|                                       |                    |                                 |                                                       |                  | Cisco TelePresence Content Server v7.2 Build 4349                                  |

如果僅配置直播流(網播)整合,則已完成。您可以跳過以下步驟一直跳到「驗證」部分,以便開 始測試此整合。如果您也在配置VoD(影片點播),請執行後續步驟。

### 2. VBrick VoD(影片點播)整合。

#### 2a.新增VBrick VoD伺服器配置。

在TCS Web介面中,轉至Management > Recording setup > Media server configurations,然 後點選「+ Add VBrick VoD server configuration」連結:

| View Recordings Management                                                                                                    | CHRRUIZ TCS 7.2 for vBrick | System Administrator (CHRRUIZ-<br>TCS72\Administrator) Log out<br>Select language |
|----------------------------------------------------------------------------------------------------|----------------------------|-----------------------------------------------------------------------------------|
| Diagnostics Recordings Recording setup Confi                                                                                                    | guration                   | Help                                                                              |
| Media server configurations                                                                                                    |                            |                                                                                   |
| Description                                                                                                    | Saniartuna                 | Server address                                                                    |
| Least IIC Web Service Edit                                                                                                    | Server type                | Server audress                                                                    |
| Prink Live Edit                                                                                                    | Verb Server                | (IOCAI)                                                                           |
| Volick Live Call                                                                                                    | Volick Live Server         | 10.00.240.100                                                                     |
|                                                                                                    | VBrick Live Server         | Vbrickdme.chrutz.lab                                                              |
|                                                                                                    | VDrick VoD Server          | 10.00.240.100                                                                     |
| <ul> <li>Add QuickTime or Darwin streaming server configuration</li> <li>Add Wowza Media Server for Flash configuration</li> <li>Add VBrick Live Server Configuration</li> <li>Add VBrick VoD server configuration</li> <li>Add Cisco Video Streamer configuration</li> <li>Add Media Experience Engine 3500 server configuration</li> <li>Add Show and Share server configuration</li> <li>Add Podcast Producer server configuration</li> <li>Add VBrick Userver configuration</li> </ul> |                            |                                                                                   |
|                                                                                                    |                            | Cisco TelePresence Content Server v7.2 Build 4349                                 |

配置VoD媒體伺服器有兩個選項:您可以將其設定為透過FTP或FTPS(使用SSL的安全FTP)進行連線。

FTP配置。

| • 要將它配置為使用FTP | ,請填寫媒體伺服器配置的欄位,如下所示:                    |
|---------------|-----------------------------------------|
| 名稱            | 用於標識Vbrick VoD媒體伺服器的名稱                  |
| 伺服器地址         | Vbrick DME的IP或FQDN                      |
| 檔案傳輸通訊協定      | 選擇FTP                                   |
| 命令埠           | 選擇FTP時禁用欄位                              |
| 使用者名稱         | Vbrick DME伺服器的管理員使用者。預設值為「admin」        |
| 密碼            | Vbrick DME伺服器中管理員使用者的密碼。預設值為「<br>admin」 |
| 密碼確認          | 確認在上一個欄位中設定的密碼。                         |

在儲存配置之前,可以使用「測試FTP」按鈕來確認您到達伺服器並且管理員憑據正確(如果您收到 帶有以下消息的綠色複選標籤:'FTP測試成功到達伺服器YourDMEServer:21',然後可以儲存媒體 伺服器配置:

| View Recording                                                                                           | s Management                              | CHRRUIZ TCS 7.2 for vBrick | System Administrator (CHRRUIZ-<br>TCS72\Administrator) Log out<br>Select language |
|----------------------------------------------------------------------------------------------------|-------------------------------------------|----------------------------|-----------------------------------------------------------------------------------|
|                                                                                                    |                                           |                            |                                                                                   |
| Diagnostics Recordi                                                                                      | ngs Recording setup                       | Configuration              | Help                                                                              |
| Media server configu                                                                                     | ration: VBrick server                     |                            |                                                                                   |
|                                                                                                    |                                           |                            |                                                                                   |
| Save Return                                                                                              |                                           |                            |                                                                                   |
| Media server configuration                                                                               | n added.                                  |                            |                                                                                   |
| FTP test successful to ser                                                                               | er vbrickdme.chrruiz.lab:21.              |                            |                                                                                   |
|                                                                                                    |                                           |                            |                                                                                   |
| Server settings                                                                                          |                                           |                            |                                                                                   |
| Name                                                                                                    | VBrick VoD 2                              | *                          |                                                                                   |
| Server address                                                                                           | vbrickdme.chrruiz.lab                     | * 5                        |                                                                                   |
| FTP/FTPS settings<br>File Transfer Protocol<br>Command Port<br>User name<br>Password<br>Password confirm |                                           | brickdme.chrruiz.lab:21.   |                                                                                   |
|                                                                                                    |                                           |                            |                                                                                   |
| Save Return<br>Media server configuratio<br>FTP test successful to ser                                   | n added.<br>rer vbrickdme.chrruiz.lab:21. |                            |                                                                                   |

FTPS配置:

• 要將它配置為使用FTPS(使用SSL的安全FTP),請填寫介質伺服器配置的欄位(如下所示),請注意,此選項僅在TCS s7.2及更高版本中可用:

| / )      |                                                                           |
|----------|---------------------------------------------------------------------------|
| 名稱       | 用於標識Vbrick VoD媒體伺服器的名稱                                                    |
| 伺服器地址    | Vbrick DME的IP或FQDN                                                        |
| 檔案傳輸通訊協定 | 選擇FTPS                                                                    |
| 命令埠      | 此指令需要與Vbrick DME Web介面中設定的「FTP命令連線埠」相符<br>: System Configuration > Ports。 |
| 使用者名稱    | Vbrick DME伺服器的管理員使用者。預設值為「admin」                                          |
| 密碼       | Vbrick DME伺服器中管理員使用者的密碼。預設值為「admin」                                       |
| 密碼確認     | 確認在上一個欄位中設定的密碼。                                                           |
|          |                                                                           |

在儲存配置之前,可以使用「測試FTPS」按鈕來確認您到達伺服器並且管理員憑據正確(如果收到 帶有以下消息的綠色複選標籤:'FTPS測試成功將伺服器 YourDMEServer:YourCommandPortNumber'儲存媒體伺服器配置:

| View Recording                      | is Management                    | CHRRUIZ TCS 7.2 for vBrick   | System Administrator (CHRRUIZ-<br>TCS72/Administrator) Log out<br>Select language |  |  |
|-------------------------------------|----------------------------------|------------------------------|-----------------------------------------------------------------------------------|--|--|
| Diagnostics Recordi                 | ngs Recording setup              | Configuration                | Help                                                                              |  |  |
| Media server configu                | iration: VBrick server           |                              |                                                                                   |  |  |
|                                     |                                  |                              |                                                                                   |  |  |
| Save Save as Return                 |                                  |                              |                                                                                   |  |  |
| Media server configuration          | on updated.                      |                              |                                                                                   |  |  |
| FTPS test successful to se          | rver vbrickdme.chrruiz.lab:35.   |                              |                                                                                   |  |  |
|                                     |                                  |                              |                                                                                   |  |  |
| Server settings                     |                                  |                              |                                                                                   |  |  |
| Name                                | VBrick VoD FTPS                  | * (1)                        |                                                                                   |  |  |
| Server address                      | vbrickdme.chrruiz.lab            | * 5 🗊                        |                                                                                   |  |  |
| FTP/FTPS settings                   |                                  |                              |                                                                                   |  |  |
| File Transfer Protocol              | 🔍 FTP 🖲 FTPS (j)                 |                              |                                                                                   |  |  |
| Command Port                        | 35 🏷 👔                           |                              |                                                                                   |  |  |
| User name                           | admin                            | N 🗊                          |                                                                                   |  |  |
| Password                            | •••••                            |                              |                                                                                   |  |  |
| Password confirm                    |                                  |                              |                                                                                   |  |  |
|                                     | Test FTPS                        | abaialadan a abamuia laba 26 |                                                                                   |  |  |
|                                     | V FIPS lest successiul to server | vonekame.cnrruiz.iab.35.     |                                                                                   |  |  |
|                                     |                                  |                              |                                                                                   |  |  |
|                                     |                                  |                              |                                                                                   |  |  |
| Save Save as Return                 |                                  |                              |                                                                                   |  |  |
| Media server configuration updated. |                                  |                              |                                                                                   |  |  |
| FTPS test successful to se          | rver vbrickdme.chrruiz.lab:35.   |                              |                                                                                   |  |  |
|                                     |                                  |                              |                                                                                   |  |  |

附註:為了使FTPS正常工作,VBrick DME伺服器必須啟用FTPS,命令埠的配置與預設21不同,並且上傳了SSL證書。

使用System Configuration > Security下的Web介面在VBrick DME中啟用FTPS:

| Configuration Menu                                                                                                    |                                                                                          | VBAdmin<br>admin                                               | vbrickdme.chrruiz.lab |   |
|----------------------------------------------------------------------------------------------------|------------------------------------------------------------------------------------------|----------------------------------------------------------------|-----------------------|---|
| <ul> <li>Home</li> <li>System Configuration</li> <li>General</li> </ul>                                                                       | System Configuration                                                                     | > Security                                                     |                       | 2 |
| <ul> <li>Network</li> <li>Ports</li> <li>Security</li> <li>SSL Certificate</li> </ul>                                                         | External VBAdmin<br>SSH Shell<br>External FTP Server<br>External FTP Server Mode         | HTTPS Only V<br>Enabled<br>Enabled<br>FTPS TLS Forced V        |                       |   |
| <ul><li>Streaming</li><li>Caching</li></ul>                                                                                                   | SNMP Server                                                                              | Enabled                                                        |                       |   |
| <ul> <li>SNMP</li> <li>SAN/iSCSI Setup</li> <li>Manage Configuration</li> <li>Activate Feature</li> <li>Rev Interface</li> </ul>              | SNMP Server Mode<br>RTMP Server<br>RTMP Announce Receiver<br>Flash Server Authentication | SNMPv1, SNMPv2, ar<br>Chabled<br>Enabled<br>Enabled<br>Enabled | nd SNMPv3 ▼           |   |
| <ul> <li>Input Configuration</li> <li>Output Configuration</li> <li>User Configuration</li> <li>SAP Configuration</li> <li>Logging</li> </ul> | Use HTTPs to Browser<br>Cache Manager Utility                                            | Enabled                                                        |                       |   |
| <ul> <li>Monitor and Logs</li> <li>Maintenance</li> <li>Diagnostics</li> <li>Log Out</li> <li>Help</li> </ul>                                 |                                                                                          |                                                                | Apply Revert Default  |   |

在System Configuration > Ports: 下為FTPS指定不同的埠

| Configuration Menu                                                      | <b>\BRICK</b> | DME              | VBAdmin<br>admin        | vbrickdme.chrruiz.lab |             |   |
|-------------------------------------------------------------------------|---------------|------------------|-------------------------|-----------------------|-------------|---|
| <ul> <li>Home</li> <li>System Configuration</li> <li>General</li> </ul> | System Co     | nfiguration      | > Ports                 |                       |             |   |
| <ul> <li>Network</li> </ul>                                             | RTSP Ser      | ver Port         |                         |                       | 554         | ] |
| • Ports                                                                 | RTMP Ser      | ver Port         |                         |                       | 1935        | ĺ |
| Security     SSL Certificate                                            | RTMPS Se      | rver Port        |                         |                       | 4443        | ĺ |
| • ODE Certificate                                                       | Multi-Prot    | ocol Server RT   | SP port                 |                       | 5544        |   |
| • Streaming                                                             | VBAdmin       | Server Port      |                         |                       | 8181        | ĺ |
| • Caching                                                               | Secure VE     | Admin Server     | Port                    |                       | 8383        | 1 |
| • SNMP                                                                  | Conversio     | n Input Port Sta | irt                     |                       | 64879       | ] |
| • SAN/ISCSI Setup                                                       | HTTP Serv     | ver Port         |                         |                       | 80          | ] |
| Manage Configuration                                                    | HTTPS Se      | rver Port        |                         |                       | 443         | ] |
| Activate Feature     Rev Interface                                      | HTTP Stre     | aming Tunnelin   | g Port                  |                       | 8080        | ] |
| • Nev mendee                                                            | HTTP Cac      | hing ICP Port (s | tarting port of 8 conse | cutive ports)         | 3130        | ] |
| Input Configuration     Output Configuration                            | SIP Port      |                  |                         |                       | 5060        | ] |
| User Configuration                                                      | FTP Data      | Port             |                         |                       | 20          |   |
| SAP Configuration                                                       | FTP Comm      | nand Port        |                         |                       | 35          |   |
| Logging     Monitor and Logs                                            |               |                  |                         |                       |             |   |
| Maintenance                                                             |               |                  |                         |                       |             |   |
| Diagnostics                                                             |               |                  |                         | Apply Rev             | ert Default |   |
| • Help                                                                  |               |                  |                         |                       |             |   |
| ·                                                                       |               |                  |                         |                       |             |   |

在「系統配置」(System Configuration)>「SSL證書」(SSL Certificates)下將SSL證書上傳到 VBrick伺服器。有關如何上傳和簽署證書的詳細資訊,請參閱VBrick文檔:<u>VBrick管理指南</u>。

| Configuration Menu                                                 |                                                                                                    | VBAdmin<br>admin                                                                                                    | vbrickdme.chrruiz.lab                                                                                                    |
|--------------------------------------------------------------------|----------------------------------------------------------------------------------------------------|----------------------------------------------------------------------------------------------------|----------------------------------------------------------------------------------------------------|
| • Home<br>System Configuration<br>• General                        | System Configuration                                                                                                    | > SSL Certificate                                                                                                    | 2 <sup>2</sup>                                                                                                    |
| <ul> <li>Network</li> </ul>                                        | Currently Installed Certificates                                                                                                    |                                                                                                    |                                                                                                    |
| • Ports                                                            | Certificate:                                                                                                    |                                                                                                    | *                                                                                                    |
| Security     SSL Contificate                                       | Data:                                                                                                    |                                                                                                    |                                                                                                    |
| • SSE Centilicate                                                  | Version: 3 (0x2)<br>Serial Number:                                                                                                    | )                                                                                                    | -                                                                                                    |
| <ul> <li>Streaming</li> </ul>                                      | 2c:00:00:00                                                                                                    | :18:64:de:6e:f0:1d:8                                                                                                    | 8:0b:58:00:00:00:00:18                                                                                                    |
| <ul> <li>Caching</li> </ul>                                        |                                                                                                    | 1                                                                                                    |                                                                                                    |
| • SNMP                                                             | Create a Certificate Request                                                                                                    |                                                                                                    |                                                                                                    |
| SAN/iSCSI Setup                                                    | This section will help you create<br>by your web server that contains<br>encrypted by a Private Key that y                                                                                                    | a CSR (Certificate Signing<br>all the necessary informat<br>will be automatically create                                                                                                    | Request). A CSR is a block of encoded data generated<br>ion about your domain and organization. It will be<br>d. Please review your internal security procedures and                                                                                                    |
| <ul> <li>Manage Configuration</li> <li>Activate Feature</li> </ul> | necessary field contents before t                                                                                                    | beginning this process.                                                                                                    |                                                                                                    |
| Rev Interface                                                      | Country                                                                                                    | Mexico                                                                                                    | •                                                                                                    |
| To Input Configuration                                             | State (or Province)                                                                                                    | CDMX                                                                                                    |                                                                                                    |
| Output Configuration                                               | City                                                                                                    | BJ                                                                                                    |                                                                                                    |
| User Configuration                                                 | Company or (Organization)                                                                                                    | Mex TP                                                                                                    |                                                                                                    |
| SAP Configuration                                                  | Department                                                                                                    | TAC                                                                                                    |                                                                                                    |
| <ul> <li>Monitor and Logs</li> </ul>                               | Fully Qualified Domain Name                                                                                                    | vbrickdme chrru                                                                                                    | izlah                                                                                                    |
| Maintenance                                                        | Contact Email Address                                                                                                    | vbrick@chmuiz.L                                                                                                    | ah                                                                                                    |
| Log Out                                                            |                                                                                                    | Torrengentrates                                                                                                    |                                                                                                    |
| • Help                                                             | Generate Certificate Request to                                                                                                    | ouse with CA OR Ge                                                                                                    | enerate and Install a Self-Signed CERT                                                                                                    |
|                                                                    | BEGIN CERTIFICATE F<br>MIIC@TCCAbkCAQAwgYsxCzA<br>VQQHDAJCSJEPMA@GA1UECgwd<br>FXZicmlja2RtZS5jaHJydWl(<br>cnJ1aXoubGFiMIIBIJANBgkc<br>SzaQVHaTBUnyur7BIBG2pvD)<br>T0JH9q9GHYUrziimYQu00Fcp<br>yMaMJTIgFitUWJ3cC9sLM0sa<br>Once you click "Generate Certific<br>Do not modify the text. Copy and<br>certificate at a CA (Certification A<br>their root certificates installed. Pl<br>Install a New Certificate<br>If you have recently received a c<br>and footer) into the text box belo | REQUEST<br>D8gNVBAYTAk1YMQ0wCwY<br>GTWV4IFRQMQwwCgYDVQQ<br>GLmxhYjEHMB8GCSqGSIb<br>qhkiG9w0BAQEFAAOCAQ8<br>Xj2I++G7fp4XsgjUiQ03<br>p+zpQ5JpyeHJxF1qG97a<br>aq9Fk2JQEDi1x0RhpSty<br>cate Request to use with C<br>use this signed CSR (incl<br>Authority). Please choose a<br>lease review the installed of<br>vertificate from your CA, ple<br>w. Do not edit any of the te | DVQQIDARDRE1YHQswCQYD<br>LDANUQUHXHjAC8gNVBAMM<br>3DQEJARYSdmJyaWNQGNo<br>AMIIBCgKCAQEASTjTS3rC<br>CayvLMrHisXIShK3oLQv<br>7+q/NUBP1NaVSDu0ZpZJ9<br>ixHQE/Gzi24rHapMR4ZDU<br>A" above, a copy of your encoded CSR will be generated.<br>uding the textual header and footer) to purchase a<br>in well-known CA to ensure that fielded browsers will have<br>pertificates in your target browsers and OSes.<br>ase paste the PEM based contents (including the header<br>xt. |
|                                                                    | PEM Includes Key<br>Verify and Install New Certificat<br>Note: This server will first attemp<br>installed certificates, at the top of                                                                                                    | Enabled<br>te                                                                                                    | Only valid certificates will be installed. Please review the install.                                                                                                    |

2b.新增用於VBrick VoD的模板:

在TCS Web介面中,轉至Management > Recording setup > Templates,然後按一下「+ Add template」連結:

|          | View Recordings Management                                                              | CHRRUIZ TCS 7.2 for vBrick | System Administrator (CHRRUIZ-<br>TCS72Administrator) Log out<br>Select language |  |  |
|----------|-----------------------------------------------------------------------------------------|----------------------------|----------------------------------------------------------------------------------|--|--|
| Diagnost | ics Recordings Recording setup                                                          | Configuration              | Help                                                                             |  |  |
| Templa   | aues                                                                                    |                            |                                                                                  |  |  |
|          | Brick Live 2 Template Edit                                                              |                            |                                                                                  |  |  |
|          | Brick Live Template Edit                                                                |                            |                                                                                  |  |  |
| W N      | Windows Media Stacked On Demand Only Edit Undows Media Stacked On Demand Only Edit Edit |                            |                                                                                  |  |  |
| + Add te | mplate                                                                                  |                            |                                                                                  |  |  |
|          |                                                                                         |                            | Cisco TelePresence Content Server v7.2 Build 4349                                |  |  |

填寫並選擇VBrick Live模板配置的欄位:

名稱

用於標識Vbrick VoD模板的名稱。

選擇您希望如何使使用此模板製作的 任何錄音可用,並編輯以下選項: 用於發佈到媒體體驗引擎3500、 者或iTunes U的輸出

只選中「Distributed to Media Experience Engine 3500, VBrick, S and Share, Podcast Producer or iTunes U」選項。

對於輸出,請根據您的錄製和流需要選擇您選擇的選項之一,然後通 Show and Share、VBrick、播客製作 Vbrick覈取方塊,選擇在上一步中為Vbrick VoD建立的「媒體伺服器 」。選擇流式處理的大小。

按一下「儲存」按鈕儲存配置。

| View Recordin                                               | gs Management                                                                                                    | CHRRUIZ TCS 7.2 for VBrick                                                 | System Administrator (CHRRUIZ-<br>TCS72Vdministrator) Log out<br>Select language |
|-------------------------------------------------------------|----------------------------------------------------------------------------------------------------|----------------------------------------------------------------------------|----------------------------------------------------------------------------------|
| Diamostics Decord                                           | linge Decording setu                                                                                                    | Configuration                                                              | Hele                                                                             |
| Edit templete                                               | ings Recording setut                                                                                                    | Comgaration                                                                | пер                                                                              |
| Edit template                                               |                                                                                                    |                                                                            |                                                                                  |
| Save Return                                                 |                                                                                                    |                                                                            |                                                                                  |
| Template added.                                             |                                                                                                    |                                                                            |                                                                                  |
| -                                                           |                                                                                                    |                                                                            |                                                                                  |
| <ul> <li>Template</li> </ul>                                |                                                                                                    |                                                                            |                                                                                  |
| Name VBrick VoD FT                                          | PS Template                                                                                                    | • @                                                                        |                                                                                  |
|                                                             |                                                                                                    |                                                                            |                                                                                  |
| Choose how you want to make                                 | any recordings made with this tem                                                                                                    | slate available and edit your options below:                               |                                                                                  |
| Viewable in the Content Ser                                 | iver web interface (j)                                                                                                    |                                                                            |                                                                                  |
| Downloadable for portable of     Downloadable for general p | Sevices (Pod and Zune)                                                                                                    |                                                                            |                                                                                  |
| Distributed to Media Experi                                 | ence Engine 3500, VBrick, Show a                                                                                                    | nd Share, Podcast Producer or iTunes U (1) Choose options                  |                                                                                  |
| L                                                           |                                                                                                    |                                                                            |                                                                                  |
| Outputs for distribution to Me                              | dia Experience Engine 3500, Shov                                                                                                    | and Share,VBrick, Podcast Producer or iTunes U                             |                                                                                  |
| Outputs for distribution t                                  | o Media Experience Engin                                                                                                    | 3500, Show and Share, VBrick, Podcast Producer or iTunes U                 |                                                                                  |
|                                                             |                                                                                                    |                                                                            |                                                                                  |
|                                                             |                                                                                                    |                                                                            |                                                                                  |
| •                                                           | ▲ III                                                                                                    |                                                                            |                                                                                  |
|                                                             |                                                                                                    |                                                                            |                                                                                  |
| Switching (j)                                               | Joined ()                                                                                                    | Stacked (1) <sup>O</sup> Picture in picture (1)                            |                                                                                  |
|                                                             | Errce 16.9 (j)                                                                                                    |                                                                            |                                                                                  |
| Media Experience Engine                                     | 3500 (1)                                                                                                    |                                                                            |                                                                                  |
| Media server configuration                                  | No media server configuratio                                                                                                    | configured *                                                               |                                                                                  |
| VBrick (g)                                                  | VBrick VoD ETPS                                                                                                    | • @                                                                        |                                                                                  |
| Size                                                        | Large The SAM Ac                                                                                                    | count Name will be written into the media file and shared to VBrick system |                                                                                  |
| Show and Share (i)                                          |                                                                                                    |                                                                            |                                                                                  |
| Media server configuration                                  | No media server configuratio                                                                                                    | i configured                                                               |                                                                                  |
| Size                                                        | Large ¥                                                                                                    |                                                                            |                                                                                  |
| Podcast Producer                                            | No mode como confirmatio                                                                                                    | and and a local second                                                     |                                                                                  |
| Media server configuration                                  | No media server configuratio                                                                                                    | congurea Y                                                                 |                                                                                  |
| Media server configuration                                  | No media server configuratio                                                                                                    | i configured                                                               |                                                                                  |
| Size                                                        | Medium *                                                                                                    |                                                                            |                                                                                  |
| Add audio only output                                       | Image: Contract of the second second seco |                                                                            |                                                                                  |
|                                                             |                                                                                                    |                                                                            |                                                                                  |
| Summary                                                     |                                                                                                    |                                                                            |                                                                                  |
| Outputs to view in the Conter                               | nt Server web interface 👔                                                                                                    |                                                                            |                                                                                  |
| No outputs                                                  |                                                                                                    |                                                                            |                                                                                  |
| Outputs to download for port                                | table devices (j)                                                                                                    |                                                                            |                                                                                  |
| No outputs                                                  |                                                                                                    |                                                                            |                                                                                  |
| No outputs                                                  | erar barbose 🛞                                                                                                    |                                                                            |                                                                                  |
| Outputs for distribution to M                               | edia Experience Engine 3500, S                                                                                                    | ow and Share,VBrick, Podcast Producer or iTunes U (j)                      |                                                                                  |
| 1 - VBrick - Single video MP                                | PEG-4 for Flash Large                                                                                                    |                                                                            |                                                                                  |
|                                                             |                                                                                                    |                                                                            |                                                                                  |
| Save Return                                                 |                                                                                                    |                                                                            |                                                                                  |
| Template added.                                             |                                                                                                    |                                                                            |                                                                                  |
|                                                             |                                                                                                    |                                                                            |                                                                                  |

2c。 新增要與VBrick VoD一起使用的錄製別名:

|              | View Recordings Management        | CHR                | RUIZ TCS 7.2 for VBrick |                   | System Administrator (CHRRUIZ-<br>TCS72\Administrator) Log out<br>Select language |      |
|--------------|-----------------------------------|--------------------|-------------------------|-------------------|-----------------------------------------------------------------------------------|------|
| Diagn<br>Rec | ostics Recordings Recording setup | Configuration      |                         |                   |                                                                                   | Help |
|              | Name A                            | H.323 ID           | E.164 alias             | SIP address (URI) | Owner                                                                             |      |
|              | Default OnDemand only Edit        | 82OnDemand42A34B5A |                         |                   | CHRRUIZ-TCS72\Administrator                                                       |      |
|              | VBrick Live 2 Rec Alias Edit      | 8211               | 8722                    | vbrick.live2      | CHRRUIZ-TCS72\Administrator                                                       |      |
|              | VBrick Live Rec Alias Edit        | 8277               | 8766                    | vbrick.live       | CHRRUIZ-TCS72\Administrator                                                       |      |
|              | VBrick VoD FTP Rec Alias Edit     | 8299               | 8788                    | vbrick.vodftp     | dme                                                                               |      |
| Delete       | selected                          |                    |                         |                   |                                                                                   |      |
| + Ad         | d recording alias                 |                    |                         |                   |                                                                                   |      |

填寫並選擇VBrick VoD錄製別名配置的欄位:

錄製別名名稱':用於標識Vbrick VoD錄製別名的名稱。'個人錄製別名所有者':此處選<br/>定的使用者需要與VBrick Rev伺服器中存在的使用者完全匹配。撥號屬性根據影片網路中的撥號計畫。輸入H.323和/或SIP撥號資訊。錄製設定在模板中,請選擇在2b中建立的Vbrick VoD模板。此部分中的所有其他設<br/>定可以保留為預設值,也可以根據需要進行自定義。預設錄製許可權可留空或根據需要進行自定義。

**附註**:如果選擇為個人錄製別名擁有者的使用者與分配了所有「媒體」角色的使用者不完全匹配(這些角色在VBrick Rev Server中存在),VoD整合將無法工作。此使用者是影片到Rev的 上傳者,需要其識別。

請參閱本檔案的疑難排解一節,瞭解如何:在TCS中建立與Rev中的現有使用者匹配的使用者,和 /或如何在Rev中建立與TCS中所選使用者完全匹配的使用者。

按一下「儲存」按鈕儲存配置。

| March Descender                                                 |                                                           | CHRRUIZ TC \$ 7.2 for VBrick System Administrator (CHRRUIZ-<br>TC5724dministrator) Log out |
|-----------------------------------------------------------------|-----------------------------------------------------------|--------------------------------------------------------------------------------------------|
| View Recording                                                  | Management                                                | Select language                                                                            |
| Diagnostics Recordin                                            | gs Recording setup Configurat                             | ion Help                                                                                   |
| Edit recording allas                                            |                                                           |                                                                                            |
| Save Return                                                     |                                                           |                                                                                            |
| Recording alias added.                                          |                                                           |                                                                                            |
| Recording allas                                                 |                                                           |                                                                                            |
| Name                                                            | VBrick VoD FTPS Rec Alas                                  | • (1)                                                                                      |
|                                                                 | A                                                         |                                                                                            |
| Personal recording alias owner                                  | Rev User (revuser)                                        |                                                                                            |
|                                                                 |                                                           |                                                                                            |
| <ul> <li>Dialing properties</li> </ul>                          | _                                                         |                                                                                            |
| . Enter at least one of the following                           | ¢                                                         |                                                                                            |
| H.323 ID                                                        | • 233 • (J)<br>• 744                                      |                                                                                            |
| SIP address (URI)                                               | vbrick.vodfps                                             |                                                                                            |
| SIP display name                                                | VBrick VoD FTPS                                           |                                                                                            |
|                                                                 |                                                           |                                                                                            |
| Recording settings                                              |                                                           |                                                                                            |
| Template                                                        | VBrick VoD FTPS Template                                  | Edit or Add                                                                                |
| Template outputs                                                | VBrick Switching MPEG-4 for Flash Large                   |                                                                                            |
| Call configuration                                              | System Call Configuration                                 | Edit or Add                                                                                |
| Show countdown before recording                                 |                                                           |                                                                                            |
| Email is disabled in Site Settings s                            | o it is not possible to receive email when a recording ha | s been created using this recording alias.                                                 |
|                                                                 |                                                           |                                                                                            |
| <ul> <li>Default recording information</li> </ul>               |                                                           |                                                                                            |
| Name                                                            | VBrick VoD FTPS Channel                                   |                                                                                            |
| Description                                                     |                                                           |                                                                                            |
|                                                                 |                                                           |                                                                                            |
| Speaker                                                         |                                                           | 0                                                                                          |
| Location                                                        |                                                           |                                                                                            |
| Copyright                                                       |                                                           |                                                                                            |
| Category                                                        | General • Edit or Add                                     | ·                                                                                          |
|                                                                 |                                                           |                                                                                            |
| <ul> <li>Default recording permissions</li> </ul>               |                                                           |                                                                                            |
| Who can view this recording (                                   | D                                                         |                                                                                            |
| Automatically publish finished                                  | recordings                                                |                                                                                            |
| ·                                                               |                                                           |                                                                                            |
| Adour access to an authentica     Adour access to only these an | whenticated groups and users: (2)                         |                                                                                            |
|                                                                 |                                                           | Add groups or users by entering all or part of the name or display name                    |
|                                                                 |                                                           | Check access Int                                                                           |
| Passward (antinest)                                             | a                                                         |                                                                                            |
| - estimate (rehenging)                                          |                                                           |                                                                                            |
| Who can edit this recording (                                   |                                                           |                                                                                            |
| These groups and users can edit                                 | the recording:                                            |                                                                                            |
|                                                                 |                                                           | Add groups or users by entering all or part of the name or display name.                   |
|                                                                 |                                                           | Check access int                                                                           |
|                                                                 |                                                           |                                                                                            |
| Save Return                                                     |                                                           |                                                                                            |
| Recording alias added.                                          |                                                           |                                                                                            |
|                                                                 |                                                           |                                                                                            |

如果所有這些設定均已配置,請繼續本文檔的「驗證」部分。

驗證

使用本節內容,確認您的組態是否正常運作。

VBrick Live串流:要驗證此操作是否正常工作,請驗證以下內容:

將呼叫連線到TCS中的Live Streaming Recording SIP或H.323別名時,您應該在「檢視錄音」 頁籤中看到在TCS Web介面中發生的錄音:

![](_page_17_Picture_3.jpeg)

在VBrick DME伺服器Web介面中,轉至「監視和日誌」>「多協定連線」,如果流從TCS成功 傳輸到DME,您應該可以在其中看到流的所有詳細資訊:

| Configuration Menu                                                                                                    |                                 | VBAdmin vbrickdme<br>admin              | e.chrruiz.lab                          |                             |
|----------------------------------------------------------------------------------------------------|---------------------------------|-----------------------------------------|----------------------------------------|-----------------------------|
| <ul> <li>Home</li> <li>System Configuration</li> <li>Input Configuration</li> <li>Output Configuration</li> <li>User Configuration</li> <li>SAP Configuration</li> </ul> | Monitor> Multi-Proto            | col Connections                         | Page Refresh Interval: Never           | 2                           |
| E Logging     Manitar and Laga                                                                                                    | Connected Multi-Protocol Stream | ms                                      |                                        | Mon, 1. May 2017 11:38:20   |
| <ul> <li>Monitor and Logs</li> <li>System Usage</li> </ul>                                                                                                    | Stream Type IP Address          | Port Packets/Segments Sent              | Packets/Segments Lost                  | Time Connected Connected To |
| Multi-Protocol Connections     DTD Connections                                                                                                    | In RTP Active 10.88.246.185     | 5544 32318                              | 0                                      | 4 min 50 sec LiveTCS2       |
| RIP Connections     Relay Status                                                                                                    | rtsp://10.88.246.108:           | 5544/LiveTCS2    rtsp://10.88.246.108:5 | 544/ts/LiveTCS2    rtmp://10.88.246.10 | 08:1935/live/LiveTCS2       |
| <ul> <li>Access History</li> <li>Error Log</li> <li>Upgrade Log</li> <li>User Login Log</li> <li>Upload Log</li> </ul>                                                   |                                 |                                         |                                        |                             |
| Maintenance     Diagnostics     Log Out     Halp                                                                                                    |                                 |                                         |                                        |                             |
|                                                                                                    |                                 |                                         |                                        |                             |

使用VLC播放器等任何流播放器捕捉流,並使用VBrick Web介面Monitor and Logs > Multi-Protocol Connections中看到的rtsp或rtmp連結測試音訊和影片是否正常工作。

![](_page_18_Picture_0.jpeg)

如果上述任何步驟未顯示正確行為,請參閱本文檔的「疑難解答」部分以檢視可能的原因和糾正這 些錯誤的措施。

VBrick VoD:要驗證此操作是否正常工作,請驗證以下內容:

錄製完成後,轉到TCS Web介面並轉到「管理」頁籤,驗證錄製是否已完成轉碼,只有在錄製 完全轉碼後,才會開始上傳到VBrick Rev伺服器:

|                              | View Recording       | s Management                                                                 |                                             | CHRRUIZ TCS 7.2 for VBrick    | System Administrator (CHRRUIZ-<br>TC:S72Administrator) Log out<br>Select language |
|------------------------------|----------------------|------------------------------------------------------------------------------|---------------------------------------------|-------------------------------|-----------------------------------------------------------------------------------|
| Diagnostic                   | s Recordir           | as Recording setup                                                           | Configuration                               |                               | Help                                                                              |
| Server                       | overview             |                                                                              |                                             |                               |                                                                                   |
|                              |                      |                                                                              |                                             |                               |                                                                                   |
| Return                       |                      |                                                                              |                                             |                               |                                                                                   |
| Content:                     | Server status        |                                                                              |                                             |                               |                                                                                   |
| Server mod                   |                      | Online (i)                                                                   |                                             |                               |                                                                                   |
|                              | -                    |                                                                              |                                             |                               |                                                                                   |
| Content Eng                  | gine status          | 🥝 🛞                                                                          |                                             |                               |                                                                                   |
| Current call                 | 5                    | (j)                                                                          |                                             |                               |                                                                                   |
| Transcode                    | Engine 1 status      | <b>O</b> (i)                                                                 |                                             |                               |                                                                                   |
| Transcode                    | Engine 2 status      | <b>0</b>                                                                     |                                             |                               |                                                                                   |
| Transcode                    | Engine 3 status      | (i)                                                                          |                                             |                               |                                                                                   |
| Currently tra                | anscoding            | () (i)                                                                       |                                             |                               |                                                                                   |
| Transcodin                   | g job list           | <ul> <li>VBrick VoD FTPS Channel E<br/>(Switching MPEG-4 for Flas</li> </ul> | dit   Manage outputs<br>h Large for VBrick) |                               |                                                                                   |
|                              |                      |                                                                              |                                             |                               |                                                                                   |
| Content:                     | Server information   |                                                                              |                                             |                               |                                                                                   |
| IP Address                   |                      | 10.88.246.185 (1)                                                            |                                             |                               |                                                                                   |
| Device serie                 | al number            | 42A34B5A                                                                     | 200 × 000 @                                 |                               |                                                                                   |
| Installed opt                | ion keys             | 2 Live Broadcast (115361L2-1-29<br>5 Recorded Calls (115361R5-1-9            | 49057D)<br>4822240)                         |                               |                                                                                   |
| Server d                     | isk space            |                                                                              |                                             |                               |                                                                                   |
| Dath (1)                     |                      | Total disk source                                                            | Free disk space                             | Percentage free               |                                                                                   |
| c                            |                      | 49.9 GB                                                                      | 27.1 GB                                     | 54%                           |                                                                                   |
| E                            |                      | 149 GB                                                                       | 145 GB                                      | 97%                           |                                                                                   |
|                              |                      |                                                                              |                                             |                               |                                                                                   |
| <ul> <li>Database</li> </ul> | e location           |                                                                              |                                             |                               |                                                                                   |
| Database d                   | ata source           | Local Content Server (j)                                                     |                                             |                               |                                                                                   |
| Database n                   | ame                  | TCSDBv3 (j)                                                                  |                                             |                               |                                                                                   |
|                              |                      |                                                                              |                                             |                               |                                                                                   |
| - Media st                   | orage location       |                                                                              |                                             |                               |                                                                                   |
| To change                    | the current media st | orage location, log in to the Con                                            | tent Server via remote de                   | sktop and run the TCS Wizard. |                                                                                   |
| Media stora                  | ge location          | Local Content Server (j)                                                     |                                             |                               |                                                                                   |
| C Software                   | ontion               |                                                                              |                                             |                               |                                                                                   |
| Johnare                      | show.                |                                                                              |                                             | 1.0                           |                                                                                   |
| Add option i                 | vice.                | Restart service                                                              | Add option key                              |                               |                                                                                   |
|                              |                      |                                                                              |                                             |                               |                                                                                   |
|                              |                      |                                                                              |                                             |                               |                                                                                   |
| Return                       |                      |                                                                              |                                             |                               |                                                                                   |
|                              |                      |                                                                              |                                             |                               |                                                                                   |

在TCS中完成轉碼作業後,轉到VBrick DME伺服器Web介面並轉到Monitor and Logs > Upload Log,如果上傳順利進行,您會看到確認影片接收和上傳已成功完成到Rev伺服器的消息:

| Configuration Menu                                                                                                    | VBRICK DME VBAdmin vbrickdme.chrruiz.lab<br>admin                                                                                                    |    |
|----------------------------------------------------------------------------------------------------|----------------------------------------------------------------------------------------------------|----|
| Configuration Menu      Home     System Configuration     Input Configuration     Output Configuration     Output Configuration     SAP Configuration     SAP Configuration     Source Configuration     Source Configuration     Support Configuration     Support Configuration | DME         VBAdmin<br>admin         vbrickdme.chrruiz.lab           Monitor> Upload Log         05/01/17 12:16:30, tcs_ingest/0149365887100-09108911fl.mp4, Detected new or changed file<br>05/01/17 12:16:30, tcs_ingest/0149365887100-09108911fl.mp4, Detected new or changed file<br>05/01/17 12:16:31, tcs_ingest/0149365887100-09108911fl.mp4, Uploading to<br>https://cisco.rev.vbrick.com/api/uploads/videos/           05/01/17 12:16:31, tcs_ingest/0149365887100-09108911fl.mp4, File Ingested Successfully.           05/01/17 12:16:31, tcs_ingest/0149365887100-09108911fl.mp4, Detected new or changed file<br>05/01/17 12:16:41, tcs_ingest/0149365887100-09108911fl.mp4, Detected new or changed file<br>05/01/17 12:16:41, tcs_ingest/0149365887100-09108911fl.mp4, Detected new or changed file<br>05/01/17 12:16:41, tcs_ingest/0149365887100-09108911fl.mp4, Detected new or changed file<br>05/01/17 12:16:41, tcs_ingest/0149365887100-09108911fl.mp4, Detected new or changed file<br>05/01/17 12:32:31, tcs_ingest/0149365887100-09108911fl.mp4, Detected new or changed file<br>05/01/17 12:32:31, tcs_ingest/0149365887100-09108911fl.mp4, Detected new or changed file<br>05/01/17 12:32:31, tcs_ingest/0149365993100-62346885fl.mp4, Detected new or changed file<br>05/01/17 12:34:01, tcs_ingest/0149365993100-62346885fl.mp4, Starting Rev upload<br>05/01/17 12:34:01, tcs_ingest/0149365993100-62346885fl.mp4, File Ingested Successfully.           05/01/17 12:34:01, tcs_ingest/0149365993100-62346885fl.mp4, Detected new or changed file<br>05/01/17 12:34:05, tcs_ingest/0149365993100-62346885fl.mp4, Evected new or changed file<br>05/01/17 12:34:05, tcs_ingest/0149365993100-62346885fl.mp4, Detected new or changed file<br>05/01/17 12:34:11, tcs_ingest/0149365993100-62346885fl.mp4, Detected new or changed file<br>05/01/17 12:34:11, tcs_ingest/0149365993100-62346885fl.mp4, Detected new or changed file<br>05/01/17 12:34:11, tcs_ingest/0149365993100-62346885f | _2 |
| <ul> <li>Diagnostics</li> <li>Log Out</li> <li>Help</li> </ul>                                                                                                    | 05/01/17 12:34:11, tts_ingest/0149365993100-62346885filjson, Deleted           05/01/17 12:44:31, tts_ingest/0149366075700-77361541fi.mp4, Detected new or changed file           05/01/17 12:44:31, tts_ingest/0149366075700-77361541fi.mp4, Detected new or changed file           05/01/17 12:48:01, tts_ingest/0149366075700-77361541fi.mp4, Detected new or changed file           05/01/17 12:48:01, tts_ingest/0149366075700-77361541fi.mp4, Starting Rev upload           05/01/17 12:48:02, tts_ingest/0149366075700-77361541fi.mp4, Uploading to           https://cisco.rev.vbrick.com/api/uploads/videos/           05/01/17 12:48:12, tts_ingest/0149366075700-77361541fi.mp4, File Ingested Successfully.           05/01/17 12:48:12, tts_ingest/0149366075700-77361541fi.mp4, Detected new or changed file           05/01/17 12:48:12, tts_ingest/0149366075700-77361541fi.mp4, Detected new or changed file           05/01/17 12:48:12, tts_ingest/0149366075700-77361541fi.mp4, Detected new or changed file           05/01/17 12:48:12, tts_ingest/0149366075700-77361541fi.mp4, Deleted           05/01/17 12:48:12, tts_ingest/0149366075700-77361541fi.mp4, Deleted           05/01/17 12:48:12, tts_ingest/0149366075700-77361541fi.mp4, Deleted           05/01/17 12:48:12, tts_ingest/0149366075700-77361541fi.mp4, Deleted           05/01/17 12:48:12, tts_ingest/0149366075700-77361541fi.mp4, Deleted           05/01/17 12:48:12, tts_ingest/0149366075700-77361541fi.json, Deleted           05/01/17 12:48:12, tts_ingest/0149366075700-77361541fi.json, Deleted                                                                                                    |    |

在進入VBrick Rev伺服器Web介面驗證您的影片已正確上傳並且播放正確之後,請記住該影片 將顯示為非活動狀態,直到啟用以進行檢視。

| rev 🔹                      | Media 🔻 Events          | Search Media                          |                     |              | ۹ +         | 💄 chrruiz | Ļ         | \$   | ?      |
|----------------------------|-------------------------|---------------------------------------|---------------------|--------------|-------------|-----------|-----------|------|--------|
| All Videos 🔻 🔛 🗮           |                         |                                       |                     |              |             |           |           |      |        |
|                            |                         |                                       |                     |              |             |           |           | 5 '  | Videos |
| 04:42                      |                         | 03:25                                 |                     | LIVE         |             |           |           | LIVE |        |
|                            |                         |                                       | F                   | )            |             |           |           |      | 1      |
|                            |                         | 1 1 1 1 1 1 1 1 1 1 1 1 1 1 1 1 1 1 1 |                     |              |             | Ŭ         |           |      | Q      |
| VBrick VoD FTPS<br>Channel | VBrick VoD F<br>Channel | ТР                                    | Live Streami<br>TCS | ng from      | Live<br>CMS | Streaming | g from    | 1    |        |
| ****                       | ****                    |                                       | ****                |              | ***         | **        |           |      |        |
| Rev User May 1, 2017       | dme user                | May 1, 2017                           | Christian Ruiz      | Apr 21, 2017 | Christ      | ian Ruiz  | Apr 21, 3 | 2017 |        |

如果其中任何步驟未顯示正確行為,請參閱本文檔的故障排除部分,以檢視可能的原因和糾正措施 。

# 疑難排解

從TCS和DME捕獲的資料包有助於解決與通訊相關的大部分問題。

TCS:在安裝TCS的Windows伺服器中使用Wireshark或類似程式來檢索資料包捕獲。

DME:使用Diagnostics > Trace Capture中的Web介面,按「Start capture(開始捕獲)」按鈕 。按「停止捕獲」按鈕停止跟蹤。按「Download trace file」(下載跟蹤檔案)下載資料包捕獲

o

| Configuration Menu                                                                                                    |                                                                 | VBAdmin<br>admin                 | vbrickdme.chrruiz.lab |   |
|----------------------------------------------------------------------------------------------------|-----------------------------------------------------------------|----------------------------------|-----------------------|---|
| <ul> <li>Home</li> <li>System Configuration</li> <li>Input Configuration</li> <li>Output Configuration</li> <li>User Configuration</li> </ul>                        | Diagnostics> Tra                                                | ace Capture Page Refresh Intervi | al: Never V           | 2 |
| <ul> <li>SAP Configuration</li> <li>Logging</li> <li>Monitor and Logs</li> <li>Maintenance</li> <li>Diagnostics</li> <li>Ping Test</li> <li>Trace Capture</li> </ul> | Interface to capture from:<br>Capture file size(Mb):<br>Status: | eth0 ▼<br>50                     |                       |   |
| <ul> <li>Trace Capture</li> <li>Traceroute Test</li> <li>Log Out</li> <li>Help</li> </ul>                                                                            | Start Capture<br>eth0.pcap ▼<br>Download Trace File             | ]                                |                       |   |
|                                                                                                    | Delete Trace File                                               | ]                                |                       |   |

#### **驗證連線**埠是否正確設定。

可以在DME伺服器Web介面中的「系統配置」>「埠」下檢查並配置用於流式處理和FTP的 VBrick DME埠:

| Configuration Menu                                                      | VBRICK DME VBAdmin vbrickdme.chrruiz.lab<br>admin            |         |
|-------------------------------------------------------------------------|--------------------------------------------------------------|---------|
| <ul> <li>Home</li> <li>System Configuration</li> <li>General</li> </ul> | System Configuration> Ports                                  | 2       |
| • Network                                                               | RTSP Server Port                                             | 554     |
| • Ports                                                                 | RTMP Server Port                                             | 1935    |
| <ul> <li>Security</li> <li>SSL Certificate</li> </ul>                   | RTMPS Server Port                                            | 4443    |
|                                                                         | Multi-Protocol Server RTSP port                              | 5544    |
| Streaming     Caching                                                   | VBAdmin Server Port                                          | 8181    |
| Caching                                                                 | Secure VBAdmin Server Port                                   | 8383    |
| • SNMP                                                                  | Conversion Input Port Start                                  | 64879   |
| • SAN/ISCSI Setup                                                       | HTTP Server Port                                             | 80      |
| Manage Configuration                                                    | HTTPS Server Port                                            | 443     |
| Activate Feature     Rev Interface                                      | HTTP Streaming Tunneling Port                                | 8080    |
| • Rev Intenace                                                          | HTTP Caching ICP Port (starting port of 8 consecutive ports) | 3130    |
| Input Configuration Configuration                                       | SIP Port                                                     | 5060    |
| Output Configuration     User Configuration                             | FTP Data Port                                                | 20      |
| Username and Password                                                   | FTP Command Port                                             | 35      |
| <ul> <li>Stream Input Authentication</li> </ul>                         |                                                              |         |
| SAP Configuration                                                       |                                                              |         |
| Logging                                                                 | Apply Revert                                                 | Default |
| Monitor and Logs     Maintenance                                        |                                                              |         |
| Diagnostics                                                             |                                                              |         |
| • Log Out                                                               |                                                              |         |
| • Help                                                                  |                                                              |         |

TCS Live Streaming to VBrick最常見的問題:

媒體伺服器配置問題:

錯誤消息:"無法連線到伺服器"。

原因:錯誤的RTSP埠。

解決方案:請檢查VBrick DME Web介面中「系統配置」>「埠」中配置的「多協定伺服器 RTSP埠」是否相同。

錯誤消息:'RTSP向伺服器通告時身份驗證失敗'。

原因:錯誤的使用者名稱和/或密碼。

解決方案:請檢查VBrick DME Web介面中的「使用者配置」 — >「流輸入身份驗證使用者名 稱」是否相同。

無法在DME Web介面日誌>多協定連線:

原因:TCS和DME之間的通訊問題。

解決方案:

在TCS中:驗證錄製是否在「錄製」頁籤中顯示為活動狀態(紅色圓圈顯示正在錄製)驗證所 有TCS服務是否正常運行。

在DME中:在Web介面中驗證RTSP和RTMP服務是否顯示True。

| Configuration Menu                                                                    | VBRICK    | DME                                           | VBAdmin<br>admin                   | vbrickdme.chrruiz.lab               |
|---------------------------------------------------------------------------------------|-----------|-----------------------------------------------|------------------------------------|-------------------------------------|
| <ul> <li>Home</li> <li> System Configuration</li> <li> Input Configuration</li> </ul> | VBrick D  | Nistributed Media                             |                                    | ) Status ?                          |
| Output Configuration     User Configuration     SAD Configuration                     | VBICK     | Sta                                           | atus: Started Mon,                 | ., Status ≟<br>1. May 2017 13:53:59 |
| Logging     Monitor and Logs                                                          |           | Current Time On Ser                           | rver: Mon, 1. May 2                | 2017 16:05:57                       |
| <ul> <li>Maintenance</li> <li>Diagnostics</li> </ul>                                  | A         | pplication Code Revis                         | sion: 3.15.0 rhel7 (               | 04/12/2017 08:02 AM Build(147)      |
| <ul><li>Log Out</li><li>Help</li></ul>                                                |           | RTMP Server Vers                              | sion: 3.15.0 Build (<br>aber: OVA  | 0009                                |
|                                                                                       |           | RTP CPU L<br>RTMP CPU L                       | .oad: 0.07%<br>.oad: 0.07%         |                                     |
|                                                                                       |           | Total CPU L                                   | oad: 2.20%                         |                                     |
|                                                                                       | (         | Current # of Connecti<br>Current Through      | nput: 1.39 Mbps                    |                                     |
|                                                                                       | Multi Pro | tocol Connections Co<br>Multi Protocol Max Co | ount: 1<br>ount: 100               |                                     |
|                                                                                       | DTD       | RTP Connections Co                            | ount: 0                            |                                     |
|                                                                                       | KIP       | Disk Usage Sys                                | tem: Used: 1650 N                  | /IB (32%), Available: 3551 MB (68%) |
|                                                                                       |           | Disk Usage Con<br>Disk He                     | tent: Used: 25342<br>alth: System: | MB (25%), Available: 76975 MB (75%) |
|                                                                                       |           | iSC SI Us                                     | Content:<br>age: iSCSI Disable     | ed                                  |
|                                                                                       |           |                                               |                                    |                                     |

如果前面步驟正常,則我們存在TCS和DME之間的通訊問題,它可能是與網路相關的問題,或者可 能是某個伺服器發生故障,請從TCS和DME獲取資料包捕獲以縮小問題範圍,並按各自的IP地址進 行過濾。驗證是否正在進行通訊。即TCS資料包捕獲顯示TCS正在向DME傳送資料包,而DME資料 包捕獲顯示沒有從TCS接收資料包。在本示例中,您需要檢查網路中是否存在阻止或阻止此通訊發 生的情況,或者是否存在重大DME伺服器故障。如果您不太熟悉封包擷取,請開啟一個TAC案例 ,並提供兩個封包擷取,以便工程師協助您識別TCS和DME之間的通訊問題。

無法從流式播放器捕獲即時流式處理:

驗證rtsp連結是否顯示在VBrick Web介面的「監控和日誌」>「多協定連線」下,而不僅僅是 rtmp中。如果未顯示,請按照「無法在DME Web介面Logs > Multi-Protocol Connections(日 誌>多協定連線)中看到來自TCS的流」中提到的步驟操作。

如果TCS Live流式處理詳細資訊和連結顯示在VBrick DME Web介面中的「監控和日誌」>「多 協定連線」下,則需要更深入地瞭解網路和VBrick DME伺服器。請開啟具有VBrick支援的案例 。

#### TCS VoD with VBrick最常見的問題:

媒體伺服器配置問題:

'錯誤消息:"無法連線到FTP(S)伺服器"。

原因:錯誤的FTP埠。

解決方案:請檢查VBrick DME Web介面中「系統配置>埠」中配置的「FTP命令埠」編號是否 相同。

錯誤消息:"使用者'youruser'無法登入到FTP伺服器……"

原因:錯誤的使用者名稱和/或密碼。

解決方案:請檢查您的DME管理員使用者和/或密碼是否正確。如果此憑據丟失,請聯絡 VBrick支援。

無法將VoD從TCS上傳到Rev Server,

錯誤消息:"UploaderUserDoesNotExist UploaderUserDoesNotExist = { UserDoesNotExist = 無法上傳影片。請確保影片與有效使用者關聯……」

04/20/17 14:21:04, .tcs\_ingest/0149271454700-30674761fl.mp4, Starting Rev upload 04/20/17 14:21:05, .tcs\_ingest/0149263473800-58284370fl.mp4, UploaderUserDoesNotExist UploaderUserDoesNotExist = { UserDoesNotExist = Unable to upload video. Please ensure that video is associated to a valid user., Uploader = Administrator, accountId = 30dcd82e-ae13-4aae-b0a6fd8d0ed3b805 }

04/20/17 14:21:05, .tcs\_ingest/0149263452400-34534979fl.mp4, UploaderUserDoesNotExist UploaderUserDoesNotExist = { UserDoesNotExist = Unable to upload video. Please ensure that video is associated to a valid user., Uploader = Administrator, accountId = 30dcd82e-ae13-4aae-b0a6fd8d0ed3b805 }

原因:在TCS中配置為「個人錄製別名所有者」的使用者與VBrick Rev伺服器中存在的使用者 不匹配。

解決方案:請在TCS中建立與Rev伺服器中具有「媒體」許可權的使用者相匹配的使用者,或

在Rev中建立與VBrick VoD錄製別名中配置為「個人錄製別名所有者」的TCS使用者相匹配的 「媒體」許可權的使用者。

如何在TCS Web介面中建立使用者:

轉至Configuration > Groups and users,在「Add users」部分在「Creator role」視窗中記下 使用者名稱,請記住此使用者名稱需要與Rev伺服器中的使用者名稱匹配。按一下頁面底部的 「新增」按鈕。將建立該使用者,並可從「個人錄製別名所有者」配置的下拉選單中進行選擇

| View Recordings                                                         | Management                                     | CHRRUIZ TCS 7.2 for VBrick                                                               | System Administrator (CHRRUIZ-<br>TCS72/Administrator) Log out |
|-------------------------------------------------------------------------|------------------------------------------------|------------------------------------------------------------------------------------------|----------------------------------------------------------------|
| The Wite Cordings                                                       | management                                     |                                                                                          | Select language                                                |
| Diagnostics Recordings                                                  | Recording setup                                | Configuration                                                                            | Help                                                           |
| Add groups or users                                                     |                                                |                                                                                          |                                                                |
|                                                                         |                                                |                                                                                          |                                                                |
| Add Return                                                              |                                                |                                                                                          |                                                                |
|                                                                         |                                                |                                                                                          |                                                                |
| Add Groups                                                              |                                                |                                                                                          |                                                                |
| Groups cannot be added when the aut                                     | thentication mode is set to Local.             | Set the authentication mode to Domain or LDAP in Site Settings to be able to add groups. |                                                                |
|                                                                         |                                                |                                                                                          |                                                                |
| - Add Users                                                             |                                                |                                                                                          |                                                                |
| Add users in the format: MACHINENA<br>The machine name and display name | ME\user.name:Display Name<br>are optional. (j) |                                                                                          |                                                                |
| Site manager role (i)                                                   |                                                | Creator role 👔                                                                           | Viewer role (j)                                                |
|                                                                         |                                                | RevUsed                                                                                  |                                                                |
|                                                                         |                                                |                                                                                          |                                                                |
| Add Return                                                              |                                                |                                                                                          |                                                                |
|                                                                         |                                                |                                                                                          |                                                                |
|                                                                         |                                                |                                                                                          | Cisco TelePresence Content Server v7.2 Build 4349              |

如何在VBrick Rev中建立使用者:

在Rev Server Web介面中建立使用者:轉到「設定」>「使用者」>「使用者」,然後按一下「 +新增使用者」按鈕。請驗證使用者名稱是否與TCS中的使用者名稱匹配(不區分大小寫)。 此外,請檢查使用者是否已分配所有「媒體」角色。按一下「建立使用者」按鈕建立使用者。 請記住,使用者在建立後到達啟用連結之前將不會處於活動狀態。

| rev                | <b>f M</b> | edia 👻 Events    | Search Media      |                 |    | Q      | +        | 1 chrrui     | z 🐥       | ۵        | 0     |
|--------------------|------------|------------------|-------------------|-----------------|----|--------|----------|--------------|-----------|----------|-------|
| Reports Users 🗸    |            | Media Settings 👻 | System Settings 👻 |                 |    |        |          |              |           | •        | ctive |
| REVUSER            |            |                  | _                 | _               |    |        |          |              |           |          |       |
| < Users            |            |                  |                   |                 |    | Cancel | Create ( | & Add Anothe | r User    | Create L | Jser  |
| First Name         |            | Rev              |                   |                 |    |        |          |              |           |          |       |
| Last Name          |            | User             |                   |                 | •  |        |          |              |           |          |       |
| Contact Email      |            | revuser@chrr     | uizlab            |                 | •  |        |          |              |           |          |       |
| Title              |            |                  |                   |                 |    |        |          |              |           |          |       |
| Phone Number       |            |                  |                   |                 |    |        |          |              |           |          |       |
| Preferred Language |            | English          |                   | •               | ]  |        |          |              |           |          |       |
| Username           |            | RevUser          |                   |                 | 0  |        |          |              |           |          |       |
| ROLE ASSIGNMENT    | _          |                  |                   |                 |    |        |          |              |           |          | -     |
| ASSIGNED ROLES     |            | = Remove All (3) | Find Roles Q      | AVAILABLE ROLES |    |        | +        | Acc All (2)  | ind Roles |          | ٩     |
| Media Admin        |            |                  |                   | Account Adm     | in |        |          |              |           |          |       |
| Media Contributor  |            |                  |                   | Event Admin     |    | <br>   |          |              |           |          |       |
| Media Viewer       |            |                  |                   |                 |    |        |          |              |           |          |       |
|                    |            |                  |                   |                 |    |        |          |              |           |          |       |
|                    |            |                  |                   |                 |    |        |          |              |           |          | -     |
| GROUP ASSIGNMENT   |            |                  |                   |                 |    |        |          |              |           |          |       |
| Q                  |            |                  | Find              | i items         |    |        |          |              |           |          |       |
| No Items Assigned  |            |                  |                   |                 |    |        |          |              |           |          | -     |
|                    |            |                  |                   |                 |    |        |          |              |           |          |       |
|                    |            |                  |                   |                 |    |        |          |              |           |          |       |
|                    |            |                  |                   |                 |    |        |          |              |           |          |       |
|                    |            |                  |                   |                 |    |        |          |              |           |          |       |
|                    |            |                  |                   |                 |    |        |          |              |           |          |       |
|                    |            |                  |                   |                 |    |        |          |              |           |          |       |
|                    |            |                  |                   |                 |    |        |          |              |           |          |       |
|                    |            |                  |                   |                 |    |        |          |              |           |          | ÷     |
| < Users            |            |                  |                   |                 |    |        |          |              | Can       | cel S    | iave  |

在VBrick Rev上播放影片時出現問題:

錯誤消息:嘗試播放TCS VoD錄製時,VBrick Rev伺服器Web介面上的「無法處理影片」。

解決方案:請聯絡VBrick支援部門進行進一步的故障排除,因為這可能與雲中託管的Rev服務有 關。